# **BANKNOTE COUNTER**

SAFESCAN 2985-SX

**USER MANUAL** FRANÇAIS

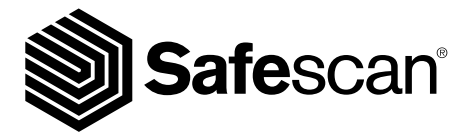

# 1. INTRODUCTION

Merci d'avoir acheté ce compteuse de billets de la série Safescan 2985. Ce manuel vous aidera à démarrer avec votre compteuse de billets Safescan et décrit les procédures d'installation et d'exploitation. Nous vous recommandons de lire attentivement ces instructions avant de commencer à utiliser l'appareil.

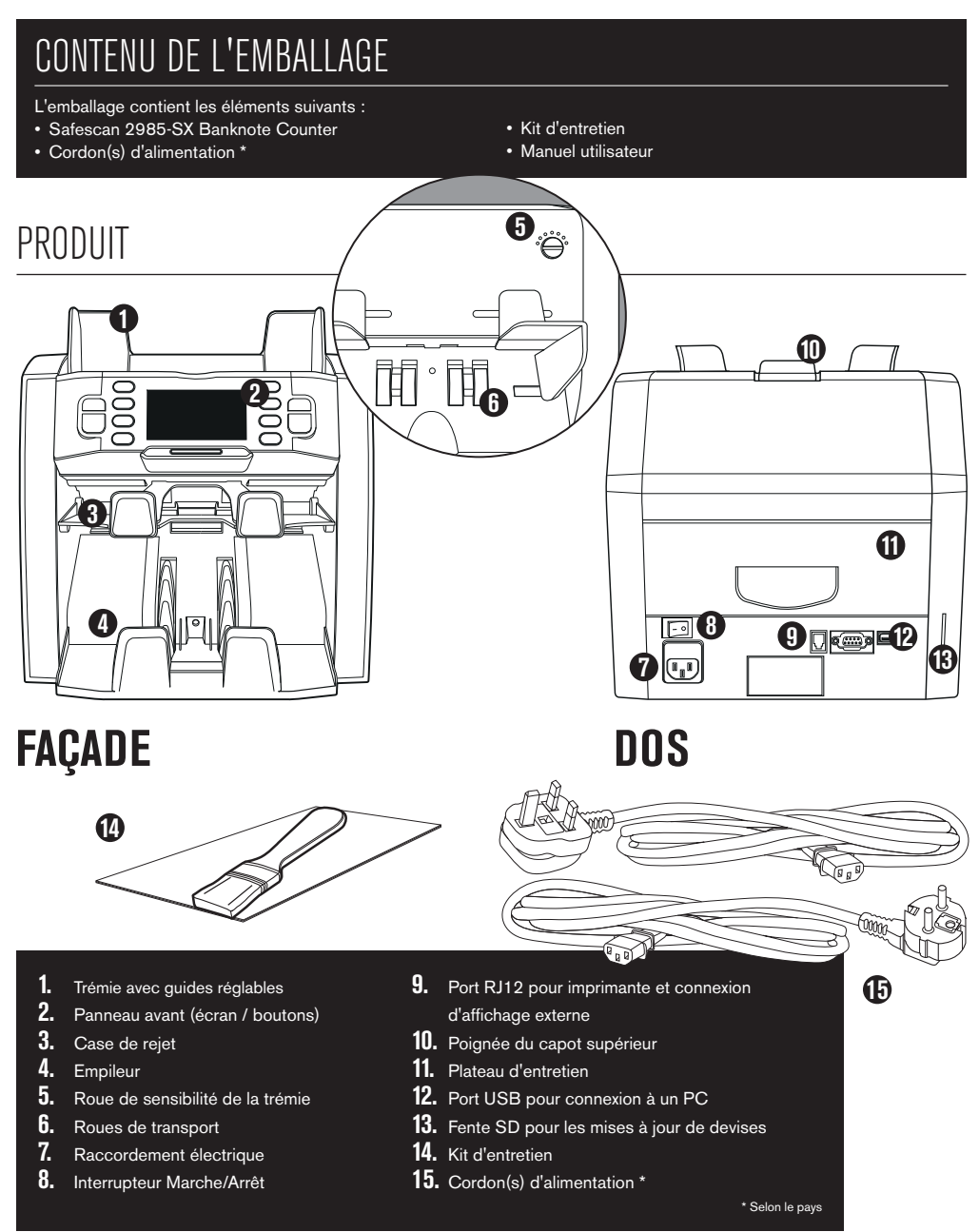

### Français SAFESCAN 2985-SX : CARACTÉRISTIQUES

Jusqu'à 8 points de détection de contrefaçon (UV, MG, MT, IR, couleur, image, taille, épaisseur)

| MODE DE COMPTAGE            | EUR | GBP | CHF | USD | TOUTE DEVISE |
|-----------------------------|-----|-----|-----|-----|--------------|
| міх                         | •   | •   | •   | •   | -            |
| SINGLE (Unique)             | •   | •   | •   | •   | -            |
| FREE COUNT (Comptage Libre) | -   | -   | -   | -   | •            |

MIX :

comptage de la valeur de billets non triés, avec détection de contrefaçon

SINGLE (Unique) : comptage de la valeur de billets triés, avec détection de contrefaçon

FREE COUNT (Compter) : comptage libre de billets, aucune sélection de monnaie, pas de détection de contrefaçon

#### BASÉ SUR LES DEVISES PAR DÉFAUT DU MODÈLE STANDARD DE L'UE. D'AUTRES DEVISES PEUVENT DEVENIR DISPONIBLES SELON Le pays spécifié, vérifiez sur www.safescan.com.

# BOUTONS ET FONCTIONNEMENT

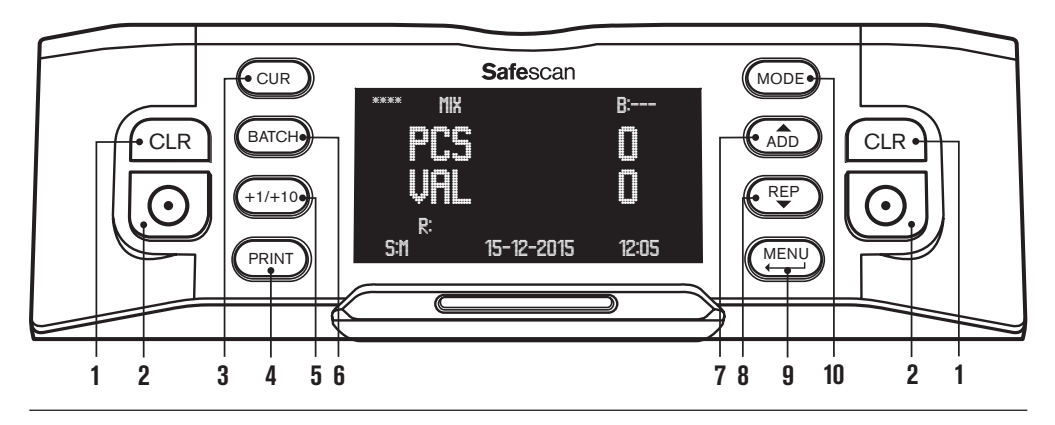

- 1. ffacer le nombre de billets comptés
- 2. Lancer le comptage / Confirmer la sélection / Réinitialiser
- 3. Sélection de la devise
- 4. Imprimer les résultats de comptage / envoyer les résultats de comptage au logiciel
- 5. Mise en lots + 1 billet/+10 billets
- 6. Fonction mise en lots on/off et définition du nombre de billets par lot
- 7. Fonction Add on/off / navigation dans les menus de l'appareil
- 8. Afficher le rapport détaillé du comptage à l'écran / naviguer dans les menus de l'appareil
- 9. Entrer dans le menu utilisateur / retourner d'un niveau dans le menu utilisateur
- **10.** Choix du mode de comptage

# 2. INSTALLATION

1. Placez l'appareil sur une surface plane et stable.

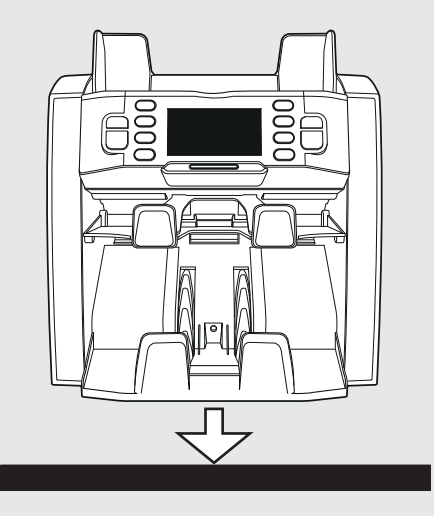

 Allumez la compteuse de billets en poussant en position « 1 » le bouton d'alimentation à l'arrière.

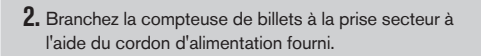

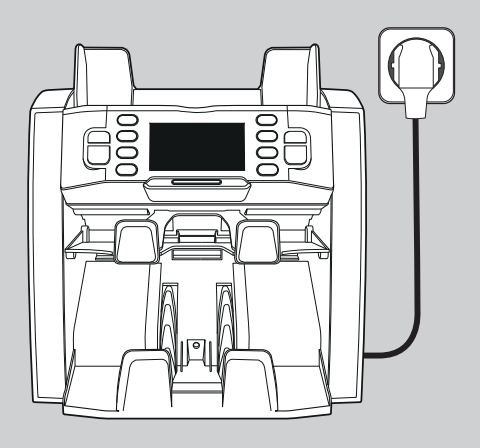

 La machine est prête pour le comptage. Consultez le chapitre 4 pour des explications détaillées sur le paramétrage : devise, mode de comptage et autres paramètres personnalisés.

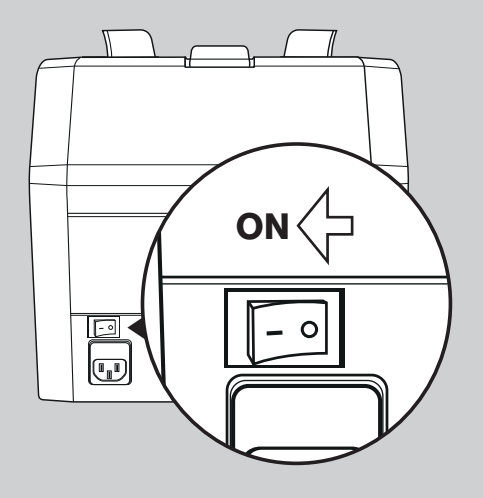

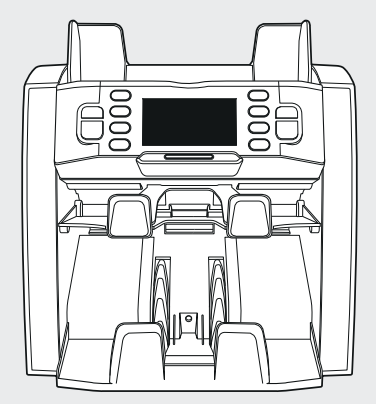

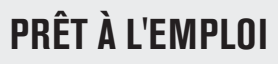

#### FRANÇAIS 3 MENILITILISATELIR

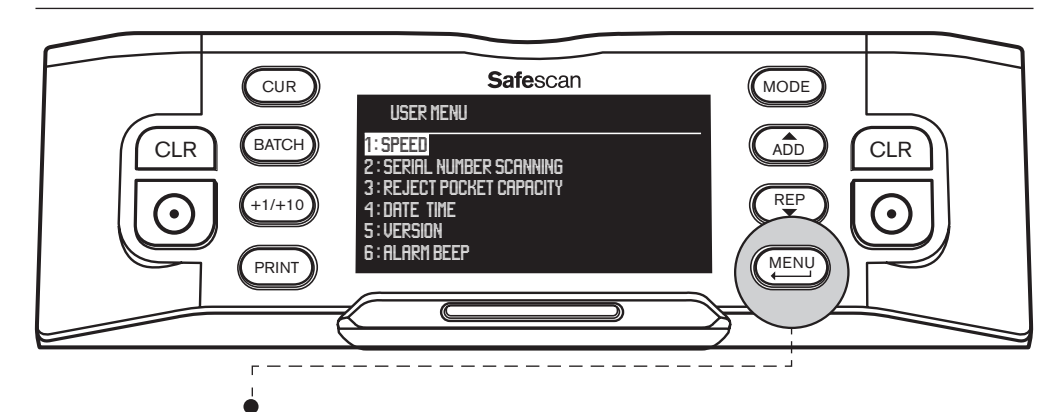

Appuyez sur le bouton [MENU] pour accéder au menu utilisateur. Dans ce menu, les paramètres suivants peuvent être définis :

#### **1. VITESSE**

- Avec les touches fléchées ( (ADD) et les boutons ( PP)), accédez à [1: SPEED] (Vitesse) et appuyez sur o pour accéder au menu.
- Sélectionnez la vitesse de comptage désirée en utilisant les touches fléchées : [1] = lente 
   [2] = moyenne 
   [3] = rapide.
- Appuyez sur [ ] pour confirmer votre sélection. Un message de confirmation s'affiche.
- Appuyez sur (MENU) pour revenir à la page principale du menu utilisateur. Appuyez à nouveau sur (MENU) pour quitter le menu utilisateur. Le réglage par défaut est Speed 2.

#### 2. NUMÉRISATION DES NUMÉROS DE SÉRIE

Pour certaines devises, il est possible de numériser les numéros de série des billets comptés et d'imprimer après le comptage un rapport de numéros de série.

- Accédez avec les touches fléchées ( ADD et ( PEP )) à [2: SERIAL NUMBER SCANNING] et appuyez sur o pour accéder au menu.
- Appuyez sur (MENU) pour revenir à la page principale du menu utilisateur. Appuyez à nouveau sur (MENU) pour quitter le menu utilisateur. Le réglage par défaut est Numérisation des numéros de série Off.

#### 3. CAPACITÉ DE LA CASE DE REJET

La case de rejet est utilisée pour recevoir les billets suspects, ou pour discriminer les billets lors de l'utilisation des modes de comptage FACE ou ORIENT.

- Accédez avec les touches fléchées ((AD) et les boutons (REP)) à [3: REJECT POCKET CAPACITY] (Capacité de la case de rejet] et appuyez sur o pour accéder au menu.
- Sélectionnez la capacité souhaitée de la case, 50, 40, 30 ou 20 billets, à l'aide des touches fléchées. Appuyez sur our confirmer votre sélection. Un message de confirmation s'affiche.
- Appuyez sur (MENU) pour revenir à la page principale du menu utilisateur. Appuyez à nouveau sur (MENU) pour quitter le menu utilisateur. Le réglage par défaut est 50 billets.

#### FRANÇAIS

#### 4. DATE / HEURE

Avec les touches fléchées (ADD) et les boutons (REP)), accédez à [4: DATE TIME] (Date Heure) et appuyez sur opur accéder au menu. Un sous-menu apparaît, avec les options permettant de définir le format de date, régler la date et régler l'heure.

#### FORMAT DE DATE :

- Accédez avec les touches fléchées à DATE FORMAT (Format de Date). Appuyez sur O pour entrer dans la page de définition du format de date. Sélectionnez le format désiré en utilisant les touches fléchées : JJ-MM-AA, MM-JJ-AA ou AA-MM-JJ.
- Appuyez sur
   O pour confirmer votre sélection. Un message de confirmation s'affiche.
- Appuyez sur (MENU) pour revenir à la page secondaire du menu de définition Date/Heure. Appuyez à nouveau sur (MENU) pour accéder à la page principale du menu utilisateur. Appuyez à nouveau sur (MENU) pour quitter le menu utilisateur. Le choix par défaut est JJ-MM-AA.

#### **RÉGLAGE DE LA DATE :**

- Accédez avec les touches fléchées à DATE SET (Réglage de la date).
- Appuyez sur O pour entrer dans la page de réglage de la date. Sélectionnez le jour, le mois, l'année en utilisant la touche (+1/+10) (appui court = incrément de 1, appui long = incrément de 10). Basculez entre jour, mois et année en utilisant AD et (REP).
- Appuyez sur Oppour enregistrer la date.
- Appuyez sur (MENU) pour revenir à la page secondaire du menu de définition Date/Heure. Appuyez à nouveau sur (MENU) pour accéder à la page principale du menu utilisateur. Appuyez à nouveau sur (MENU) pour quitter le menu utilisateur.

#### **RÉGLAGE DE L'HEURE :**

- Accédez avec les touches fléchées à TIME SET (Réglage de l'heure).
- Appuyez sur Deur entrer dans la page de réglage de l'heure. Sélectionnez heure (HH), minutes (MM) et secondes (SS) en utilisant la touche (+1/+10) (appui court = incrément de 1, appui long = incrément de 10).
   Basculez entre heures, minutes et secondes à l'aide de (ADD) et (REP).
- Appuyez sur (MENU) pour revenir à la page secondaire du menu de réglage Date/Heure. Appuyez à nouveau sur (MENU) pour accéder à la page principale du menu utilisateur. Appuyez à nouveau sur (MENU) pour quitter le menu utilisateur.

#### 5. VERSION DU MATÉRIEL ET DU LOGICIEL

- Avec les touches fléchées ( (ADD) et les boutons (REP) ) accédez à [5: VERSION] et appuyez sur (O) pour accéder au menu. L'écran affiche les divers numéros de version du matériel et du logiciel de votre appareil.
   Cette information peut être nécessaire pour contacter l'assistance client Safescan.
- Appuyez sur (MENU) pour revenir à la page principale du menu utilisateur. Appuyez à nouveau sur (MENU) pour quitter le menu utilisateur.

#### 6. BIP ALARME

Avec cette fonction, vous pouvez activer ou désactiver l'alarme sonore de contrefaçon de billets.

- Accédez avec les touches fléchées ( (ADD) et boutons ( REP)) à [6: BEEP ALARM] (Bip Alarme) et appuyez sur ) pour accéder au menu.
- Sélectionnez Beep (Bip) [ON] ou Beep (Bip) [OFF] avec (ADD) et (REP)
- Appuyez sur ( ) pour confirmer votre sélection. Un message de confirmation s'affiche. Appuyez sur ( ) pour revenir à la page principale du menu utilisateur. Appuyez de nouveau sur ( ) pour quitter le menu utilisateur.

### FRANÇAIS 4. SÉLECTION DE DEVISE, MODE COMPTAGE & CAPACITÉ DE LA CASE DE REJET

#### **1. SÉLECTIONNER LA DEVISE**

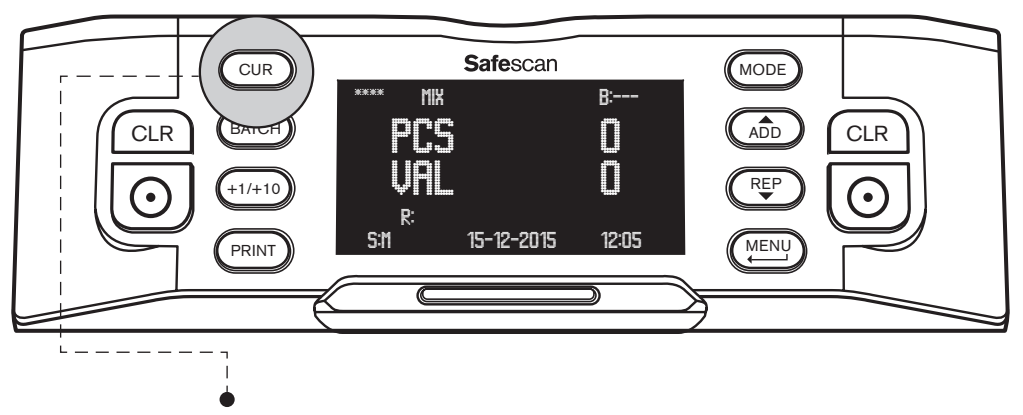

Appuyez sur le bouton **[CUR]** (Devise) pour entrer dans le menu de sélection de la devise. Parcourez les devises disponibles en appuyant sur Cur. La devise sélectionnée est affichée en haut à gauche de l'écran. Notez les options de sélection spéciales suivantes :

- Devise **\*\*\*\*** indique le mode de détection automatique de la devise. La compteuse de billets reconnaîtra automatiquement la devise comptée.
- Devise MULTI MIX offre la possibilité de compter des devises mélangées. Cette possibilité est toutefois limitée à 3 devises.
- FREE COUNT (Compter) : comptage libre, l'appareil compte le nombre de billets, sans comptage de valeur.

Le réglage par défaut après le démarrage de l'appareil est la devise \*\*\*\*.

#### 2. SÉLECTIONNER LE MODE DE COMPTAGE

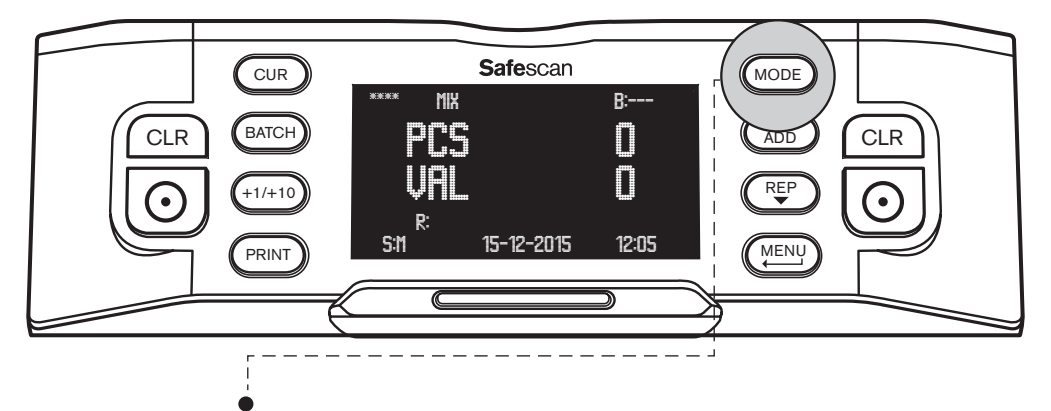

Appuyez sur le bouton **[MODE]** pour entrer dans le menu de sélection du mode de comptage. Naviguez à travers les modes de comptage disponibles en appuyant sur (MODE). Le mode de comptage sélectionné est indiqué en haut de l'écran, au centre. Les modes de comptage suivants peuvent être sélectionnés :

MIX : comptage de la valeur de billets non triés.

**SINGLE** (Unique) : comptage de la valeur de billets triés. Tous les billets d'une valeur nominale différente du premier billet compté seront placés dans la case de rejet.

FACE : discrimine les billets entre face recto vers le haut / face recto vers le bas. Un façage est placé dans la case de rejet, l'autre dans l'empileur. Le résultat après réunion des 2 liasses, case de rejet et empileur, est une liasse de billets ayant tous le recto se présentant de la même façon.

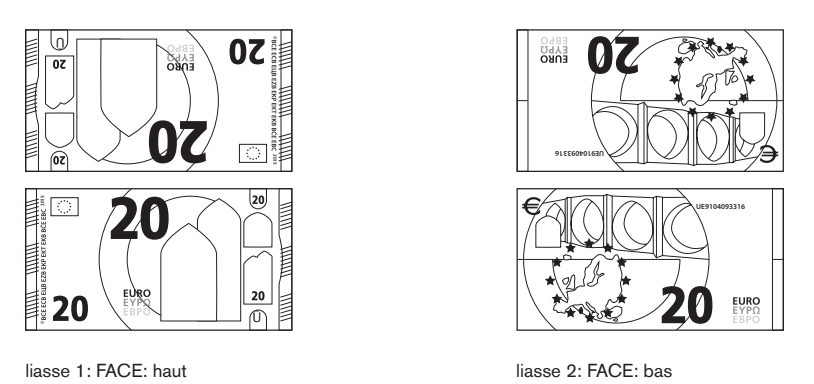

**ORIENT** (Orientation): permet de discriminer les billets selon leur orientation haut / bas. Une orientation est placée dans la case de rejet, l'autre dans l'empileur. Le résultat après réunion des 2 liasses, case de rejet et empileur, est une liasse de billets ayant tous la même orientation.

Pour créer une liasse de billets parfaitement triés avec mêmes façage et orientation, exécutez d'abord un comptage FACE, suivi par un comptage ORIENT.

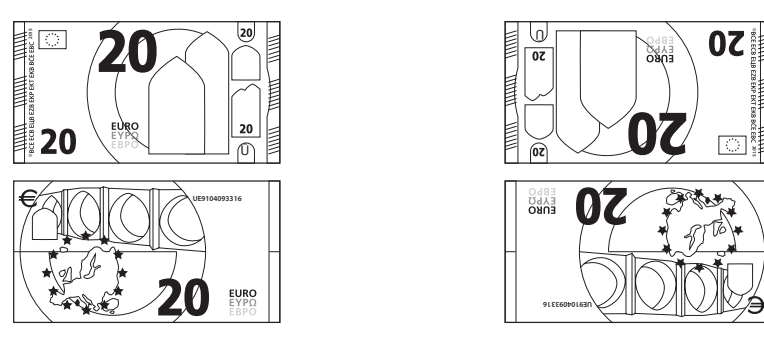

liasse 1: ORIENTATION: haut

liasse 2: ORIENTATION: bas

Le réglage par défaut après le démarrage de l'appareil est Comptage en mode MIX.

#### 3. DÉFINIR LA CAPACITÉ DE LA CASE DE REJET

Pendant le comptage, tout billet suspect est placé dans la case de rejet. La case de rejet est également utilisée pour discriminer les billets lorsque l'appareil est en mode de comptage FACE ou ORIENT. La capacité de la case de rejet peut varier de 20 à 50 billets.

Pour définir la capacité de la case de rejet, voir le point 3 du chapitre 3 de ce manuel.

### FRANÇAIS 5. COMPTAGE DE BILLETS

#### 1. COMPTAGE DE LA VALEUR DE BILLETS NON TRIÉS

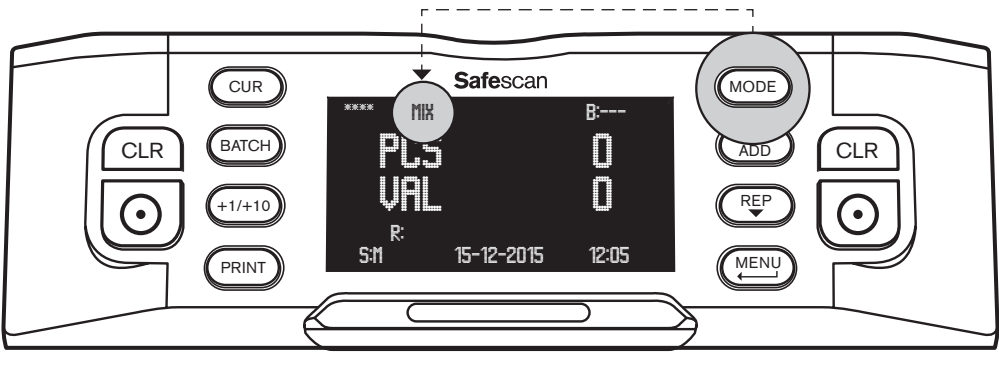

- Assurez-vous que le mode de comptage MIX est sélectionné.
- Placez une pile de billets sur la trémie, utilisez les guides pour centrer les billets. La compteuse de billets commencera automatiquement à compter. Le nombre de billets et leur valeur totale s'affichent sur l'écran.

| EUR MIX |            | B:    |
|---------|------------|-------|
| PCS     |            | 27    |
| ŲAL     | Ç          | 30    |
| R:      |            |       |
| S:M     | 15-12-2015 | 12:05 |
|         |            |       |

Tout billet suspect sera placé dans la case de rejet, et ne sera pas ajouté au résultat du comptage.

### 2. CALCUL DU MONTANT DES BILLETS TRIÉS

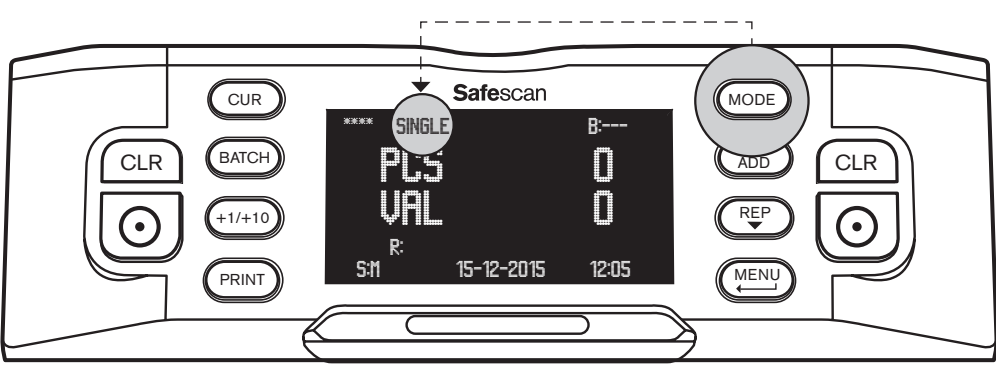

- Assurez-vous que le mode de comptage SINGLE (Unique) est sélectionné.
- Placez une pile de billets triés (d'une même dénomination) sur la trémie, utilisez les guides pour centrer les billets. La compteuse de billets commencera automatiquement à compter. Le nombre de billets et leur valeur totale s'affichent sur l'écran.

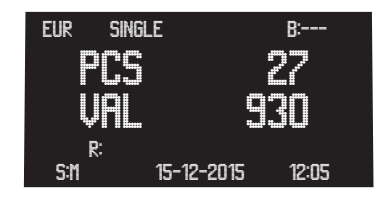

Tous les billets d'une valeur nominale différente du premier billet compté, ainsi que tous les billets suspects, seront placés dans la case de rejet, et ne seront pas ajoutés au résultat du comptage.

#### 3. AFFICHER, IMPRIMER OU EXPORTER LE RÉSULTAT DE COMPTAGE

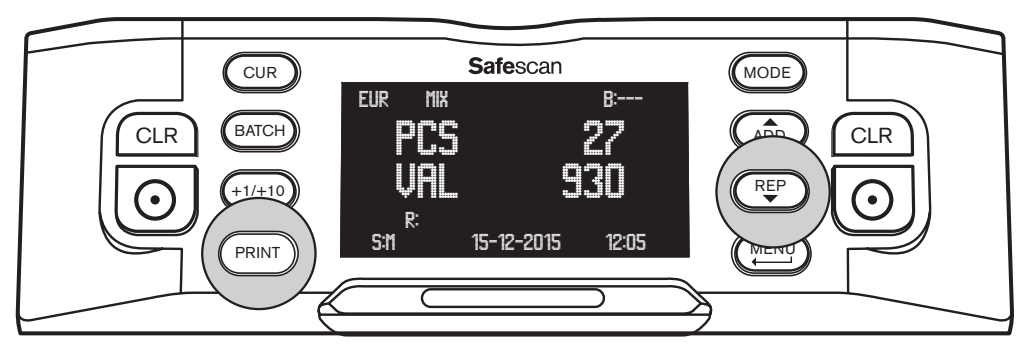

Lorsque le comptage est terminé, les actions suivantes peuvent être effectuées (valable uniquement pour les mode MIX et SINGLE) :

**COUNT REPORT ON SCREEN (Rapport du comptage à l'écran) :** appuyez sur (REP) pour afficher une répartition du résultat de comptage (nombre de billets comptés et valeur) par dénomination. Si nécessaire, appuyez à nouveau sur (REP) pour afficher la page de résultats suivante.

**REJECTED BANKNOTE LIST (Liste des billets rejetés) :** si un ou plusieurs billets ont été placés dans la case de rejet, en appuyant sur (REP) après l'affichage de la dernière page de résultat, vous obtiendrez la liste de rejet qui indique, par billet, la raison du rejet. Quand un billet est considéré comme suspect, recomptez-le. S'il est toujours rejeté, vous pouvez avoir affaire à un billet contrefait. Avisez les autorités ou votre banque locale ou nationale, et remettez-leur le billet, avec tous les détails dont vous pouvez vous rappeler, comment, quand et de qui le billet a été reçu.

**PRINT COUNT REPORT (Imprimer rapport de comptage) :** appuyez sur (PRINT) pour imprimer un rapport détaillé de comptage, indiquant la dénomination, le nombre de billets et leur valeur, sur l'imprimante thermique Safescan (disponible en option). **Plus d'informations sont données dans l'Annexe A.** 

**EXPORT COUNT RESULT (Exporter le résultat de comptage)** : appuyez sur (PRINT) pour exporter un rapport de comptage détaillé, indiquant la dénomination, le nombre de billets et leur valeur, vers le logiciel de comptage Safescan (disponible en option). Pour communiquer avec le logiciel de comptage Safescan, la compteuse de billets doit être connectée à un ordinateur via le câble du logiciel Safescan MCS (disponible en option). Plus d'informations sont données dans l'Annexe B.

#### 4. FAÇAGE DES BILLETS TRIÉS

Ce mode vous permet de créer une liasse de billets ayant tous le recto placé de la même façon (vers le haut ou vers le bas). Habituellement, cette fonction s'exécute avec des billets déjà triés.

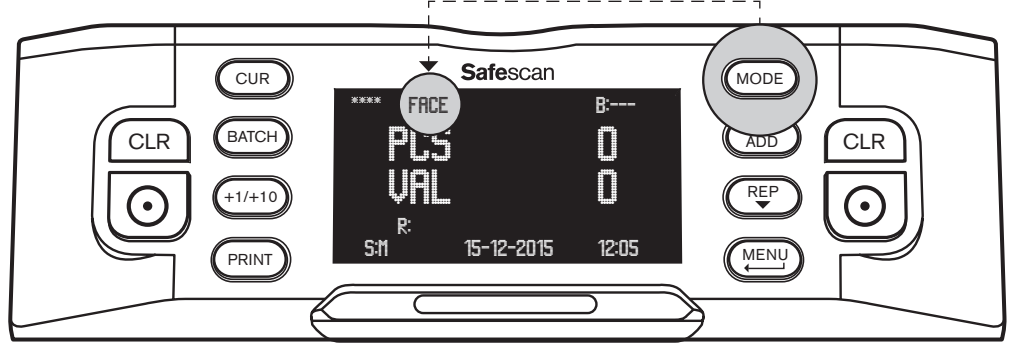

- Assurez-vous que le mode de comptage FACE est sélectionné.
- Placez une liasse de billets sur la trémie, utilisez les guides pour centrer les billets. La compteuse de billets démarrera automatiquement.

#### FRANÇAIS

Les billets ayant le recto vers le haut et ceux l'ayant vers le bas seront discriminés. Un façage sera placé dans l'empileur, l'autre dans la case de rejet. Le nombre de billets placés dans l'empileur et leur valeur totale s'affichent sur l'écran. Le résultat après réunion des 2 liasses, case de rejet et empileur, est une liasse de billets ayant tous le recto se présentant de la même façon. L'orientation peut cependant encore varier.

#### **5. ORIENTATION DES BILLETS TRIÉS**

Ce mode vous permet de créer une liasse de billets de même orientation (haut ou bas). Habituellement, cette fonction s'exécute avec des billets déjà triés et que vous avez d'abord organisés en utilisant l'option de comptage FACE.

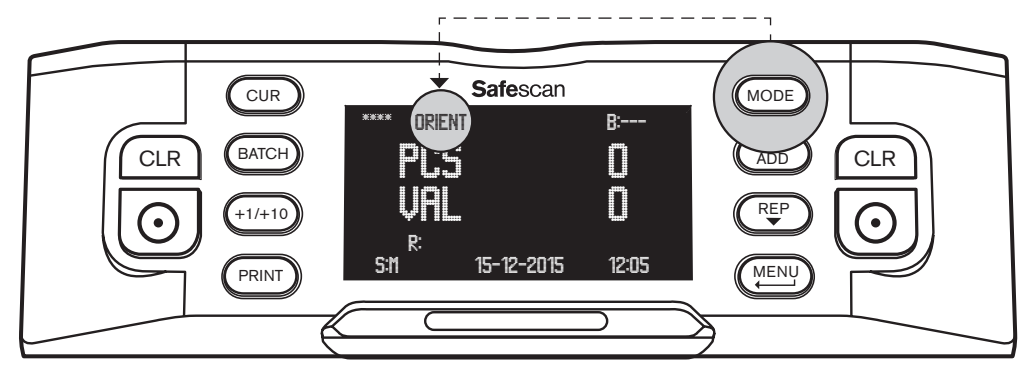

- Assurez-vous que le mode de comptage ORIENT est sélectionné.
- Placez une liasse de billets sur la trémie, utilisez les guides pour centrer les billets. La compteuse de billets démarrera automatiquement. Il séparera les billets orientés vers le haut et ceux orientés vers le bas. Une orientation sera placée dans l'empileur, l'autre dans la case de rejet. Le nombre de billets placés dans l'empileur et leur valeur totale s'affichent sur l'écran.

Le résultat après réunion des 2 liasses, case de rejet et empileur, est une liasse de billets ayant tous la même orientation. Si vous avez fait le comptage ORIENT après avoir fait le comptage FACE, le résultat final sera une liasse de billets parfaitement triés, tous avec la même orientation et le même façage.

#### **COMPTAGE LIBRE**

Dans ce mode, la compteuse de billets compte simplement tous les billets qui ont été introduits dans la machine, sans discrimination fondée sur la devise ou la dénomination. L'expression « comptage libre de feuilles » est également utilisée pour ce mode.

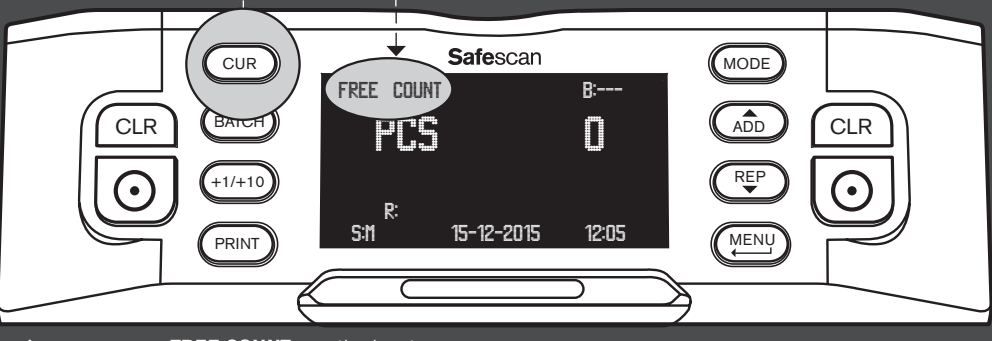

Assurez-vous que FREE COUNT est sélectionné.

Placez une liasse de billets triés sur la trémie, utilisez les guides pour centrer les billets. La compteuse de billets commencera automatiquement à compter. Le nombre de billets est affiché à l'écran.

# 6. FONCTIONS DE COMPTAGE SUPPLÉMENTAIRES

#### 1. MISE EN LOTS

La mise en lots vous permet de créer des liasses égales contenant un nombre prédéfini de billets.

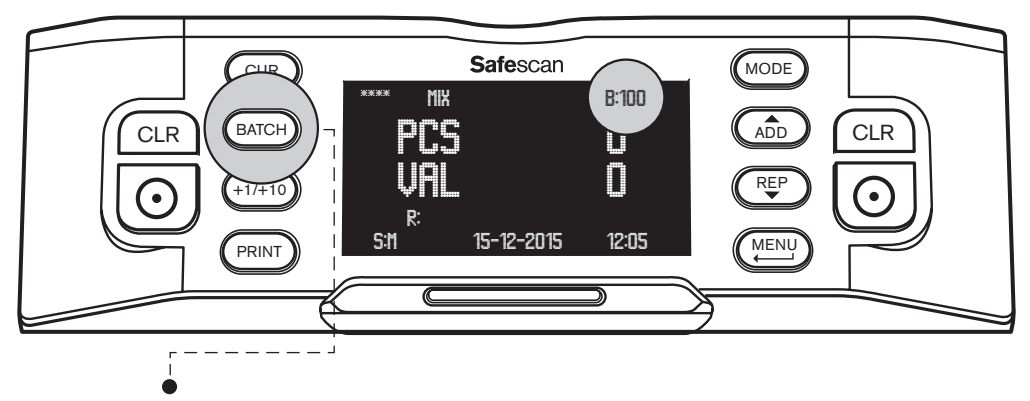

- Appuyez sur [BATCH] (Mise en lots) pour entrer en mode de sélection de nombre de billets par lot. Le premier nombre proposé est 100. Ce nombre est indiqué en haut à droite de l'écran.
- Appuyez de nouveau sur (BATCH) pour basculer entre les nombres prédéfinis : 100 ▶ 50 ▶ 20 ▶ 10 ▶ 0. Lorsque la mise en lots est désactivée, l'écran affiche «---».
- Pour définir un autre nombre de billets, appuyez sur (+1/+10) pour augmenter le nombre de de 1 (appui court) ou de 10 (appui long). Continuez jusqu'à ce que vous ayez atteint le nombre de billets désiré pour les lots.

Quand un nombre de billets a été défini, le comptage s'arrête lorsque ce nombre prédéfini de billets est atteint. Retirez les billets de l'empileur, le comptage reprendra automatiquement jusqu'à ce que le nombre de billets prédéfini soit à nouveau atteint.

#### 2. FONCTION ADD

Lorsque la fonction ADD est activée, la compteuse de billets ajoutera le résultat du comptage en cours au résultat du comptage précédent.

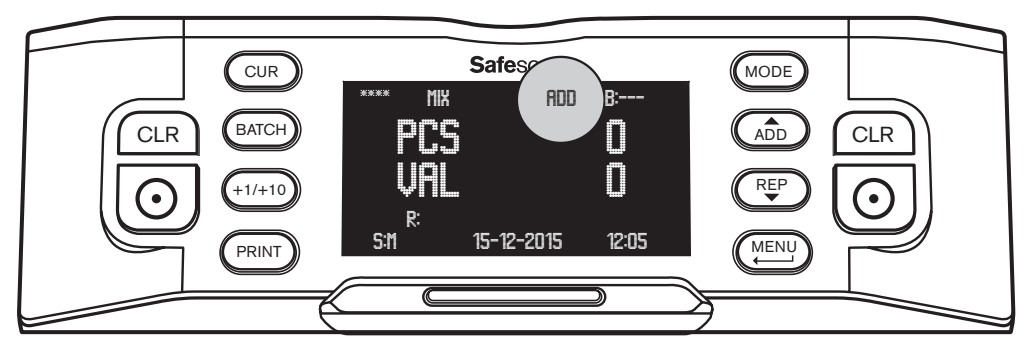

Appuyez sur (ADD) pour activer la fonction Add. « **ADD** » s'affichera en haut sur l'écran, au milieu. La compteuse de billets ajoutera alors chaque résultat de comptage au résultat du comptage précédent.

Appuyez sur le bouton CLR pour réinitialiser le comptage à 0. Appuyez à nouveau sur (ADD) pour désactiver la fonction ADD.

#### 3. NUMÉRISATION DES NUMÉROS DE SÉRIE

Pour certaines devises, il est possible de numériser les numéros de série des billets comptés et d'imprimer un rapport de numéros de série après le comptage. Cela peut être utile pour le traçage ou à des fins de transparence.

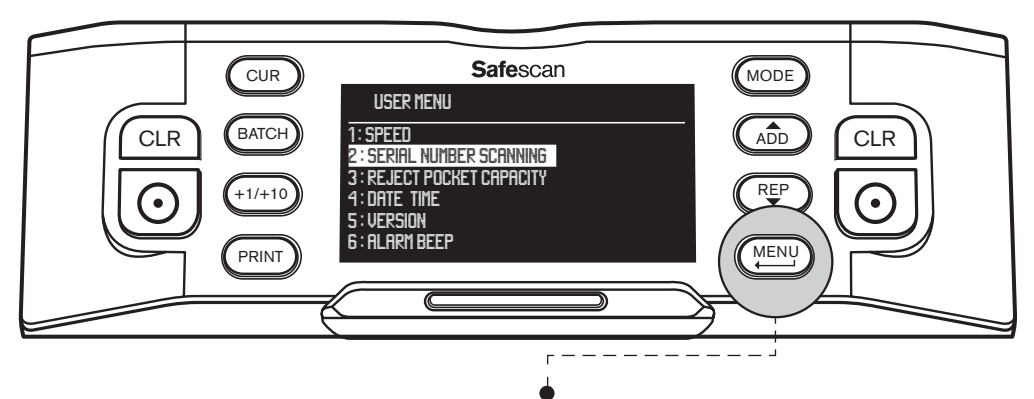

Pour activer la numérisation du numéro de série : appuyez sur [MENU] pour accéder au menu utilisateur.

- Avec les boutons (ADD) et (REP), accédez à [2: SERIAL NUMBER SCANNING] et appuyez sur opur accéder au menu.
- · Sélectionnez SERIAL NUMBER SCANNING [ON] en utilisant les touches fléchées.
- Appuyez sur 💽 pour confirmer votre sélection. Un message de confirmation s'affiche.
- Appuyez sur (MENU) pour revenir à la page principale du menu utilisateur. Appuyez à nouveau sur (MENU) pour quitter le menu utilisateur.

Si vous comptez maintenant une liasse de billets, vous remarquerez que les numéros de série sont brièvement affichés pendant le comptage. Lorsque le comptage est terminé, appuyez sur (PRINT) pour imprimer les résultats de comptage avec un rapport complet des numéros de série.

La fonction d'impression est détaillée en Annexe A.

# BILLETS REJETÉS OU SUSPECTS

Grâce à sa détection avancée en 8 points, la Safescan 2985 est capable de distinguer d'éventuelles contrefaçons. Tous les billets suspects () sont automatiquement séparés des billets authentiques () et placés dans la case de rejet. Les billets qui ont été placés dans la case de rejet ne sont pas inclus dans les résultats du comptage.

Le nombre de billets rejetés est affiché à l'écran :

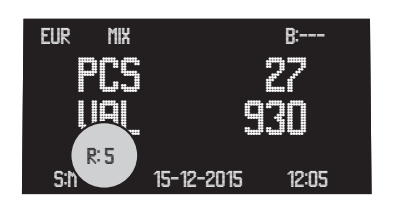

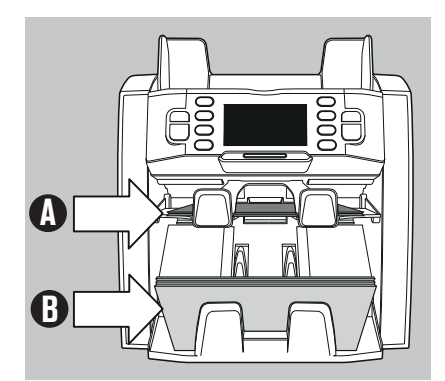

#### **RAPPORT BILLETS REJETÉS**

Pour tous les billets rejetés ou suspects, la Safescan 2985 fournit un rapport à la fin du comptage. Ce rapport vous indique pourquoi les billets ont été rejetés.

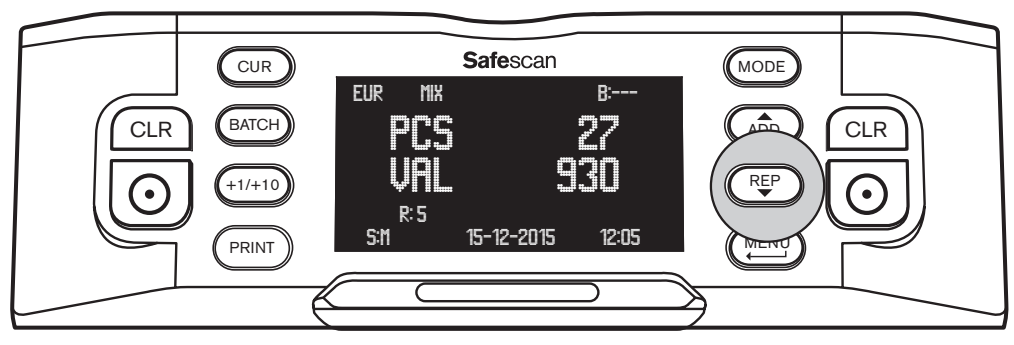

- Après la fin du comptage, et si des billets ont été rejetés, appuyez sur (REP) pour accéder au menu **REPORT** (Rapport).
- Vous verrez alors la synthèse du comptage, avec la quantité et la valeur par dénomination des billets comptés. Appuyez à nouveau sur (REP) jusqu'à ce que l'écran affiche REJECTION LIST (Liste de rejet). Vous verrez, pour chaque billet rejeté, la raison pour laquelle, ou par quel test de sécurité, il a été rejeté.

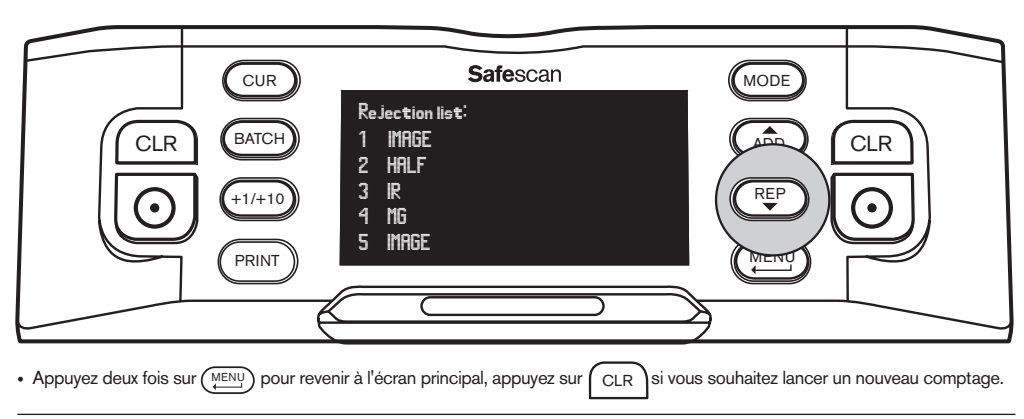

#### **MESSAGES DE REJET**

La machine vous donnera une notification claire, visuelle et audible, lorsqu'un billet suspect est détecté. Les messages suivants peuvent s'afficher :

| Problème                               | Cause                                                                                                    | Solution(s)                                                                                                    |
|----------------------------------------|----------------------------------------------------------------------------------------------------|----------------------------------------------------------------------------------------------------|
| UV, MG,<br>IR IMAGE                    | • Le billet est suspect.                                                                                                    | Recomptez le billet pour vérifier si le problème persiste.                                                                                                    |
| message d'erreur                       | <ul> <li>Les caractéristiques UV des billets peuvent<br/>s'atténuer si le billet est vieux ou fortement<br/>usaré ou s'il a été lavé accidentellement</li> </ul>                              | Nettoyez les capteurs et enlevez toute la poussière qui<br>peut avoir accidentellement bloqué les capteurs.                                                                                                    |
|                                        | avec du linge.                                                                                                    | <ul> <li>Nettoyez les capteurs magnétiques avec une carte de<br/>nettoyage.</li> </ul>                                                                                                    |
|                                        | <ul> <li>Quelques devises sont connues pour<br/>avoir des caractéristiques magnétiques<br/>très faibles pour certaines dénominations,<br/>qui sont presque impossibles à détecter.</li> </ul> | <ul> <li>Assurez-vous que la machine n'est pas exposée à une<br/>forte source de lumière directe qui peut perturber les<br/>capteurs UV.</li> </ul>                                                                                                    |
|                                        | Certaines devises peuvent n'avoir aucune<br>fonctionnalité MG ou IR intégrée.                                                                                                    | <ul> <li>Assurez-vous que la machine n'est pas à proximité de<br/>champs magnétiques ou de dispositifs émetteurs de<br/>signaux qui peuvent perturber les capteurs intégrés.</li> </ul>                                                                                                 |
|                                        |                                                                                                    | • Si le billet est en fait authentique, baissez le niveau de<br>sensibilité MG et recomptez le billet.                                                                                                    |
| SLANT<br>message d'erreur              | Les billets sont entrés de travers dans la machine.                                                                                                    | <ul> <li>Assurez-vous que les billets sont bien placés et<br/>centrés sur la trémie. Utilisez les guides de la trémie<br/>pour centrer les billets et si vous comptez une grande<br/>liasse de billets, guidez également les billets avec<br/>vos mains pendant le comptage.</li> </ul> |
|                                        |                                                                                                    | La trémie peut être trop lâche. Tournez la vis de la<br>trémie dans le sens horaire.                                                                                                    |
| CHAINED,<br>DOUBLE<br>message d'erreur | <ul> <li>Plusieurs billets sont introduits dans la machine en même temps.</li> </ul>                                                                                                    | <ul> <li>Recomptez le nombre de billets pour vérifier si le<br/>problème persiste.</li> </ul>                                                                                                    |
|                                        | <ul> <li>Les billets peuvent être collés ensemble ou<br/>pliés.</li> </ul>                                                                                                    | <ul> <li>Veillez à ce qu'il n'y ait pas de billets coincés, pliés ou<br/>collés.</li> </ul>                                                                                                    |
|                                        |                                                                                                    | La trémie peut être trop serrée. Réglez la vis de la<br>trémie en sens anti-horaire.                                                                                                    |
| HALF<br>message d'erreur               | <ul> <li>Un billet incomplet, déchiré ou une moitié<br/>de billet a été détecté.</li> </ul>                                                                                                   | Retirez le billet et appuyez sur [RESET] pour continuer<br>le comptage.                                                                                                    |
| WIDTH. TIME<br>message d'erreur        | Un billet de taille non conforme a été<br>détecté.                                                                                                    | Retirez le billet et appuyez sur [RESET] pour continuer<br>le comptage.                                                                                                    |
| DENO DF<br>message d'erreur            | • Un billet d'une valeur nominale différente de celle attendue a été détecté.                                                                                                    | Recomptez le billet pour vérifier si le problème persiste.                                                                                                    |
| JUDGE<br>message d'erreur              | <ul> <li>La dénomination du billet ne peut pas être<br/>déterminée.</li> </ul>                                                                                                    | Recomptez le billet pour vérifier si le problème persiste.                                                                                                    |
|                                        | • Le billet est suspect.                                                                                                    |                                                                                                    |
| Stacking<br>Pocket Full<br>message     | • Il y a environ 200 billets dans l'empileur.                                                                                                    | Retirez les billets de l'empileur, le comptage de billets<br>continuera.                                                                                                    |
| Reject Pocket<br>Full<br>message       | <ul> <li>Le nombre de billets dans la case de rejet<br/>a atteint la capacité prédéfinie de la case<br/>de rejet.</li> </ul>                                                                  | Retirez les billets de la case de rejet, le comptage de<br>billets continuera.                                                                                                    |

# NETTOYAGE DE VOTRE COMPTEUSE DE BILLETS

Pour assurer un fonctionnement fiable et continu, il est nécessaire de nettoyer régulièrement les composants internes et les capteurs de l'appareil. De la poussière ou de la saleté peuvent s'être déposées des billets et pourraient perturber le bon fonctionnement des capteurs.

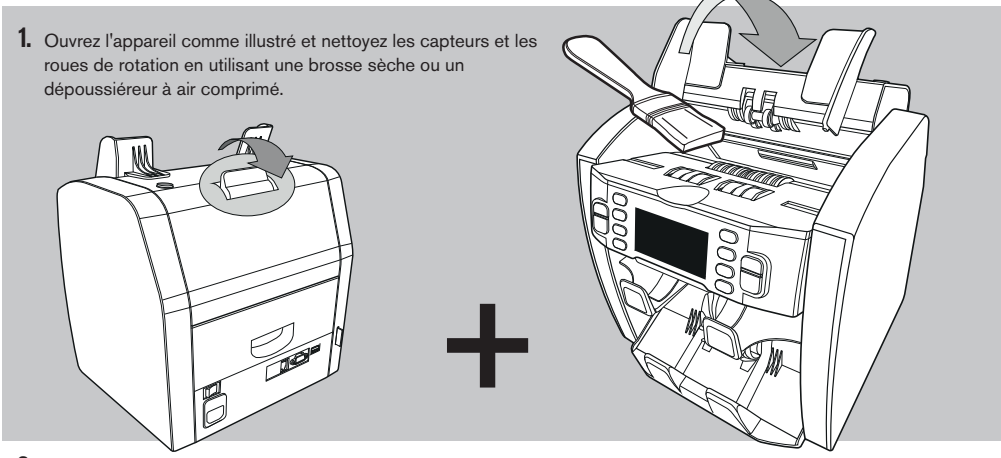

2. Tirez le tiroir à l'arrière et nettoyez les capteurs situés à l'intérieur de la machine, en haut.

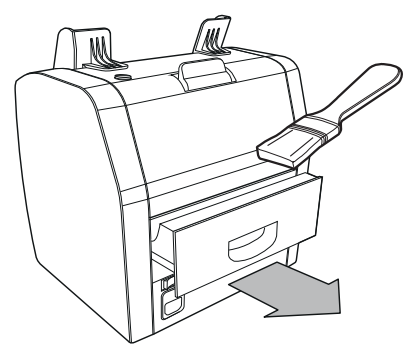

#### L'UTILISATION DE CARTES DE NETTOYAGE DE COMPTEUSE DE BILLETS (EN OPTION)

Vous pouvez également utiliser les cartes de nettoyage des compteuses de billets Safescan (réf. art. 136-0546) pour nettoyer les roues du rouleau et les capteurs MG.

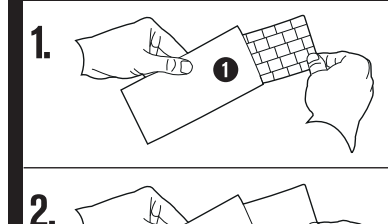

2

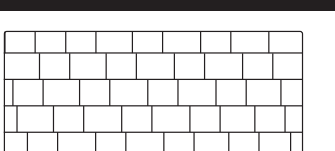

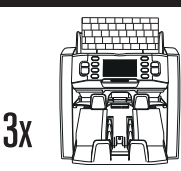

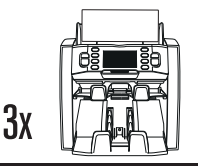

### FRANÇAIS ANNEXE A: UTILISATION AVEC UNE IMPRIMANTE TP-230

La Safescan 2985-SX peut être connectée à une imprimante thermique Safescan TP-230. Cela vous permet de faire une impression instantanée de vos résultats de comptage.

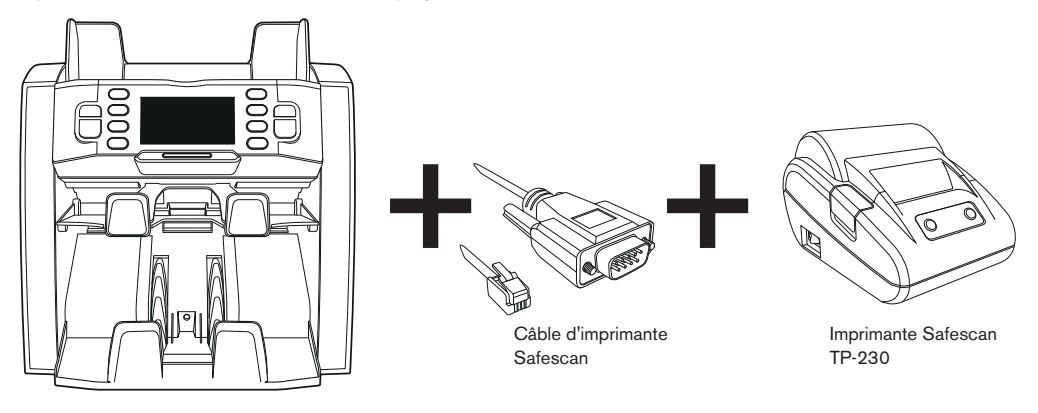

#### **CONNEXION DE L'IMPRIMANTE**

- Éteindre la Safescan 2985.
- Connectez l'imprimante TP-230 à la Safescan 2985 en utilisant le câble Safescan comme illustré.

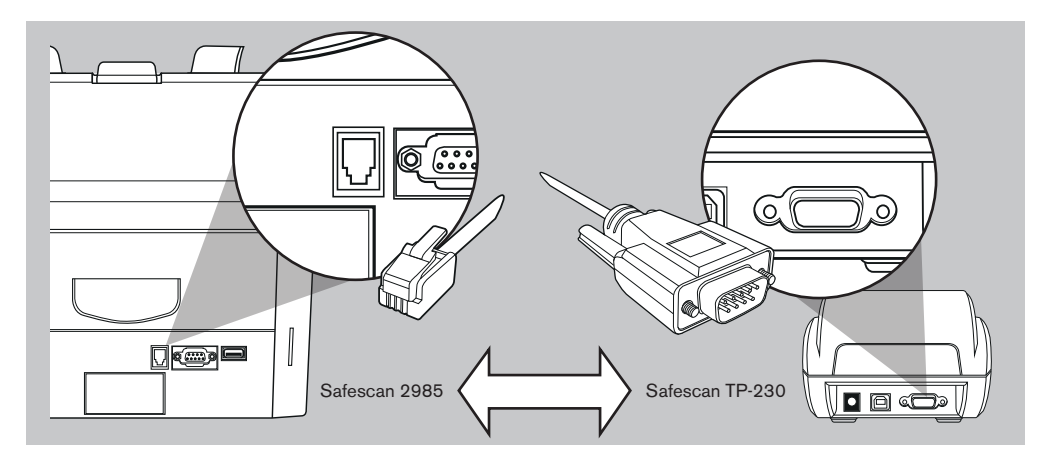

- Branchez l'imprimante Safescan TP-230 à la prise secteur
- Mettez l'imprimante Safescan TP-230 sous tension
- Mettez la Safescan 2985 sous tension

Vous pouvez maintenant imprimer vos résultats de comptage en appuyant sur (PRINT) après la fin de votre comptage. La quantité et la valeur totale par dénomination, ainsi que le total global de votre comptage seront imprimés. Si vous avez activé la numérisation du numéro de série, la liste des numéros de série par billet sera également imprimée.

### ALLUMEZ TOUJOURS L'IMPRIMANTE AVANT DE METTRE SOUS TENSION LA SAFESCAN 2985

# ANNEXE B: UTILISATION AVEC LE LOGICIEL MCS

La Safescan 2985-SX peut être utilisée en combinaison avec le logiciel de comptage Safescan MCS. Vous pouvez ainsi exporter vos résultats de comptage vers le PC en vue d'un traitement ultérieur.

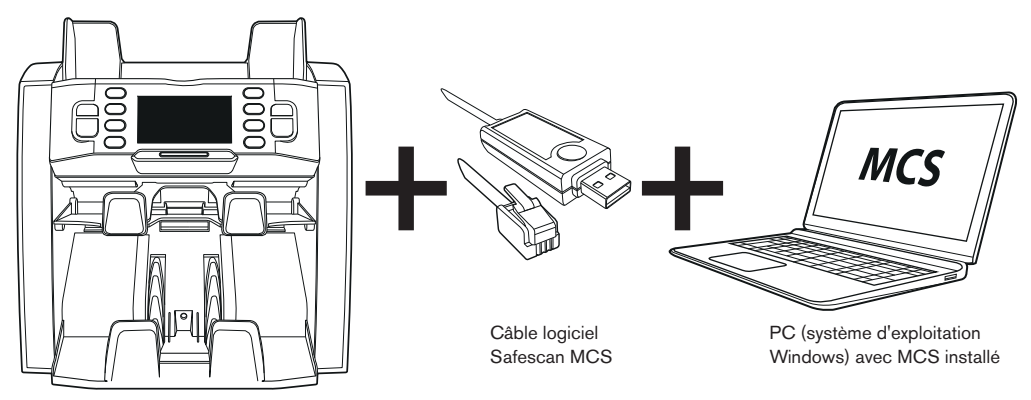

#### INSTALLATION

- Installez Safescan MCS sur votre PC (pour l'achat et l'installation, consultez www.safescan.com)
- Connectez la Safescan 2985 à votre PC en utilisant le câble pour logiciel, comme illustré

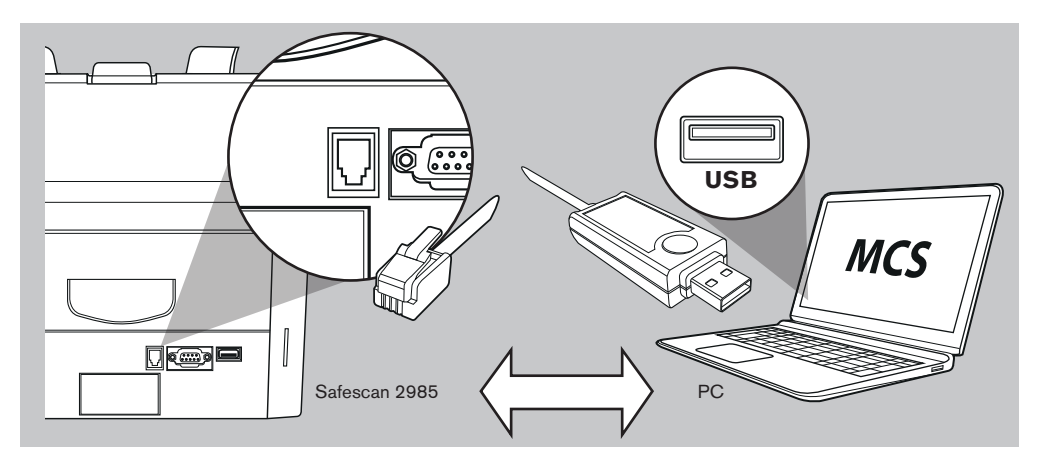

Vous pouvez maintenant exporter vos résultats de comptage en appuyant sur (PRINT) après la fin de votre comptage. Le logiciel vous donne la quantité par dénomination, la valeur totale par dénomination, et le total global de votre comptage.

### français MISES À JOUR DES DEVISES

Les banques centrales mettent constamment à jour leurs billets afin d'incorporer les fonctionnalités les plus récentes en matière de sécurité et rendre encore plus difficile la contrefaçon. L'équipe spécialisée de gestion des devises de Safescan s'assure que votre compteuse de billets série 2900 reste en phase avec ces changements. Nous vous informons de chaque mise à jour ; tout ce que vous avez à faire est de l'installer en utilisant le port USB ou la fente SD à l'arrière de l'appareil.

Pour plus d'informations sur les mises à jour du logiciel et pour les instructions de mise à jour, consultez www.safescan.com.

## SPÉCIFICATIONS TECHNIQUES

| Devises traitées :                    | EUR, GBP, USD, CHF + toutes les devises en mode « FREE COUNT »                  |  |
|---------------------------------------|---------------------------------------------------------------------------------|--|
| Modes de comptage :                   | mode Mix, mode Single, Face, Orient                                             |  |
| Vitesse de comptage :                 | 800/1000/1200 billets par minute                                                |  |
| Détection de contrefaçon :            | jusqu'à 8 points de détection : UV, MG, MT, IR, image, couleur, dimensions et   |  |
|                                       | épaisseur. Les caractéristiques détectables peuvent différer selon les devises. |  |
| Fourchette de dimension des billets : | 50 x 100 mm ~ 85 x 182 mm                                                       |  |
| Fourchette d'épaisseur :              | 0,075 - 0,15 mm                                                                 |  |
| Capacité de la trémie :               | 500 billets                                                                     |  |
| Capacité de l'empileur :              | 200 billets                                                                     |  |
| Alimentation :                        | CA 100-240 V / 50-60 Hz                                                         |  |
| Consommation :                        | <50 W                                                                           |  |
| Dimensions :<br>Poids :               | 21,5 x 27,1 x 26,4 cm / 8,5 x 10,7 x 10,8 pouces<br>8,5 kg / 18,7 lb            |  |
| Température de fonctionnement:        | 0 - 40 °C                                                                       |  |
| Accessoires disponibles :             | Imprimante thermique Safescan TP-230, logiciel Safescan MCS                     |  |

### GARANTIE

Consultez www.safescan.com pour la procédure de garantie.

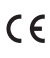

Ce produit est en conformité avec les exigences essentielles et autres dispositions applicables des directives européennes en vigueur. La Déclaration de Conformité (DoC) est disponible sur www.safescan.com.

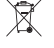

Si vous souhaitez vous débarrasser de l'appareil, apportez-le à un centre de recyclage. Ne jetez jamais des produits électriques avec les ordures ménagères.

#### DES QUESTIONS OU BESOIN D'ASSISTANCE TECHNIQUE ?

Notre équipe d'assistance est disponible par téléphone pendant les heures de bureau (fuseau horaire GMT+1) ou par courriel et répondra à toutes vos questions sur l'utilisation de votre appareil Safescan. Consultez www.safescan.com pour plus de détails.

Lorsque vous appelez ou envoyez un courriel à notre centre d'assistance, vérifiez que vous disposez toujours des informations suivantes à portée de main : le numéro de modèle, le numéro de pièce, le numéro de série (reportez-vous à l'autocollant situé au dos de l'appareil), le numéro de version du logiciel (affiché au démarrage de l'appareil) et la date d'achat.

Version 16-001

#### $\mathsf{SAFESCAN}^{*} \text{ is a registered trademark of Solid Control Holding B.V.}$

No part of this manual may be reproduced in any form, by print, copy or in any other way without prior written permission of Solid Control Holding B.V. Solid Control Holding B.V. reserves all intellectual and industrial property rights such as any and all of their patent, trademark, design, manufacturing, reproduction, use and sales rights. All information in this manual is subject to change without prior notice. Solid Control Holding B.V. is not liable and/or responsible in any way for the information provided in this manual.